## **Using Zoom Inside Moodle**

## **Quick Tutorial**

Teachers can now create a Zoom videoconference for their students directly inside their Moodle courses. You must have a **Zoom Pro license** to use it. If you don't have a Pro license yet, please contact Rafael Scapin (<u>rscapin@dawsoncollege.qc.ca</u>) and request one.

This is a quick tutorial on how to start using it.

1. Login to Moodle and select a course you are teaching. After this click on **"Turn Editing On**" as shown on the image below:

|                                                 | 🜲 🗩 😵 English (en) 👻 Rafael S                                                                   | capin 箭 🔹                                                                                                    |
|-------------------------------------------------|-------------------------------------------------------------------------------------------------|----------------------------------------------------------------------------------------------------|
| <b>fnoodle</b> Moodle Sand                      |                                                                                                 | ۹                                                                                                    |
| 🖚 Dashboard 🋗 Events 💼 My Courses 击 This course | e 🤀 Help Library 💦 🍊 🔅                                                                          | - <u>≻</u> <u>∠</u> ×                                                                                                    |
| ☆ > Courses > Moodle Sandbox II                 | <ul> <li>Edit settings</li> <li>Turn editing on</li> </ul>                                      |                                                                                                    |
| Moodle Sandbox II                               | <ul> <li>Unenrol me from Moodle Sandbox II</li> <li>Filters</li> <li>Gradebook setup</li> </ul> |                                                                                                    |
| Announcements                                   | Outcomes Backup                                                                                 |                                                                                                    |
| Topic 1                                         | 1 Restore                                                                                       | o <b>&gt;</b>                                                                                                    |
| Ped Day Survey                                  | <ul> <li>Import</li> <li>← Reset</li> <li>→ Repositories</li> </ul>                             | hu         Fri         Sat           5         6         7           12         13         14           19         20         21           26         27         28 |
|                                                 | ø More                                                                                          |                                                                                                    |

2. Now go to a section of your course where you'd like to add the Zoom videoconference and click on "Add an Activity or Resource":

| _ Topic 4 🖌 | Edit 🔫                        |
|-------------|-------------------------------|
| 4           | + Add an activity or resource |
|             | · Add an deaviey of resource  |

3. Under "Activities", scroll down the pop-up until you find "Zoom Meeting". Select it and click on "Add":

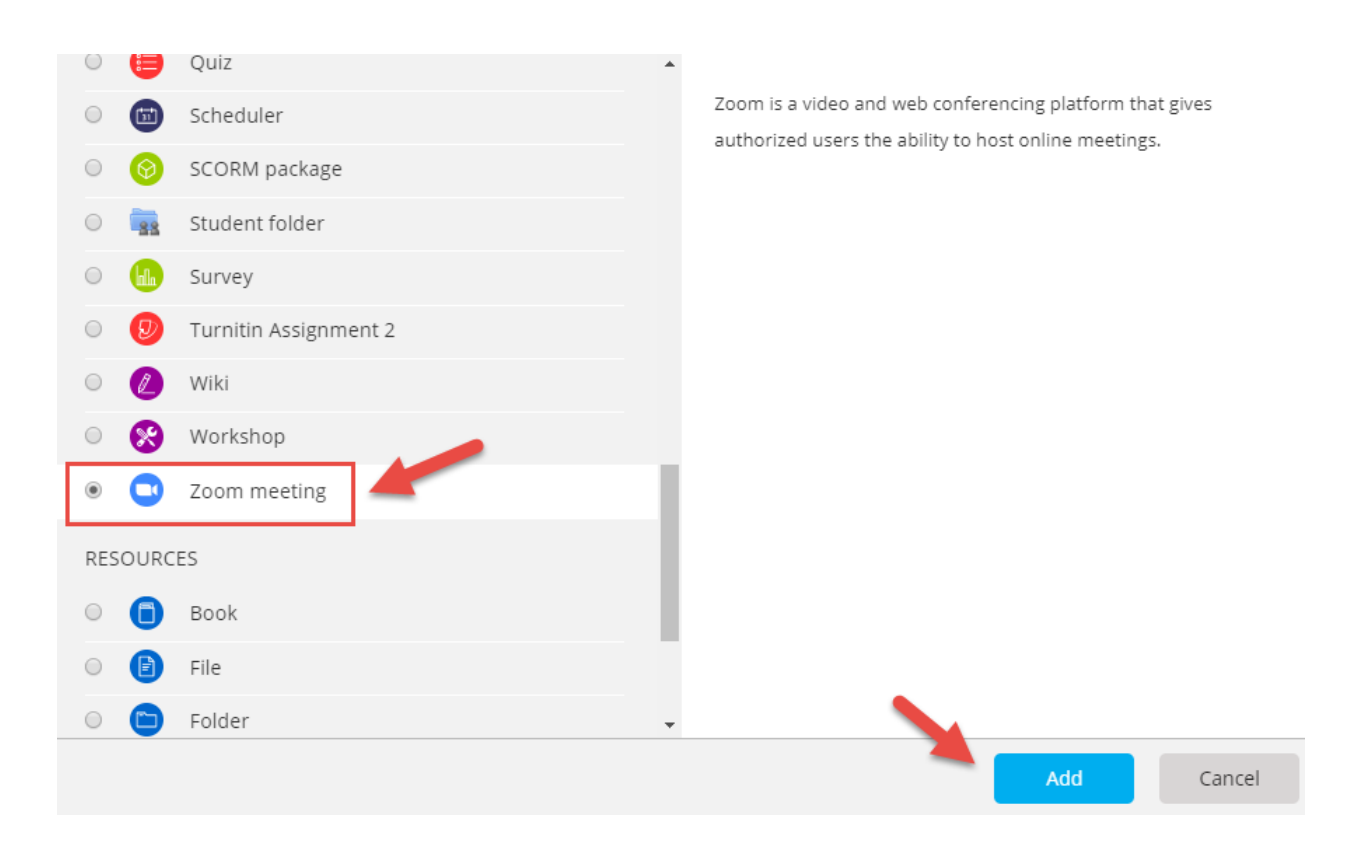

4. Now you can create you Zoom Videoconference: give a name to it, select the date and time it'll take place and also the duration in hours. After this, scroll down the page and click on "**Save and Return to Course**":

| <ul> <li>Adding a new Zoom meeting to Topic 4 o</li> </ul> |                                                                                                    |  |  |  |
|------------------------------------------------------------|----------------------------------------------------------------------------------------------------|--|--|--|
| - General                                                  | Expand all                                                                                                    |  |  |  |
| Topic 🚺                                                    | E                                                                                                    |  |  |  |
| Description                                                | $1  \mathbf{i} \cdot \mathbf{B}  I  \mathbf{J} \cdot \mathbf{v} \cdot \mathbf{H}  \mathbf{H} $ |  |  |  |
|                                                            |                                                                                                    |  |  |  |
|                                                            |                                                                                                    |  |  |  |
|                                                            |                                                                                                    |  |  |  |
|                                                            |                                                                                                    |  |  |  |
| Display description on course page                         |                                                                                                    |  |  |  |
| When                                                       | 20                                                                                                    |  |  |  |
| Duration (minutes)                                         | 1 hours 🗢                                                                                                    |  |  |  |
|                                                            | Recurring 😧                                                                                                    |  |  |  |

|          | Password        | Click to enter text 🥜 🗶                                        |
|----------|-----------------|----------------------------------------------------------------|
|          | Host video      | ● On ○ Off                                                     |
| Part     | ticipants video | ○ On ⑧ Off                                                     |
|          | Audio options   | ◎ Telephony only ◎ VoIP only ⑧ VoIP and Telephony              |
| Meetir   | ng option 👩     | ☑ Enable join before host                                      |
| Alternat | ive Hosts       |                                                                |
| • Grade  |                 |                                                                |
| • Comm   | on module       | e settings                                                     |
| Restrict | ct access       |                                                                |
| Tags     |                 |                                                                |
| • Comp   | etencies        |                                                                |
|          |                 | Save and return to course Save and display Cancel              |
|          |                 | There are required fields in this form marked $oldsymbol{0}$ . |

6. After this, you'll see your Zoom Videonceference inside your Moodle course.

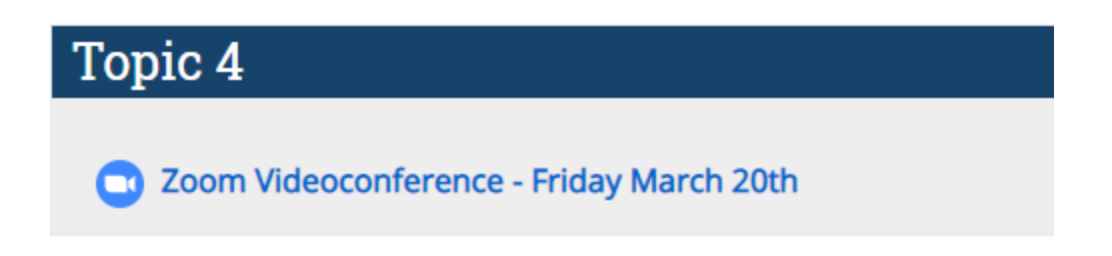

7. To start your Zoom Videoconference, click on the link on your course and then "**Start Meeting**". Your students will see the same screen and must click on "Start Meeting" to join it.

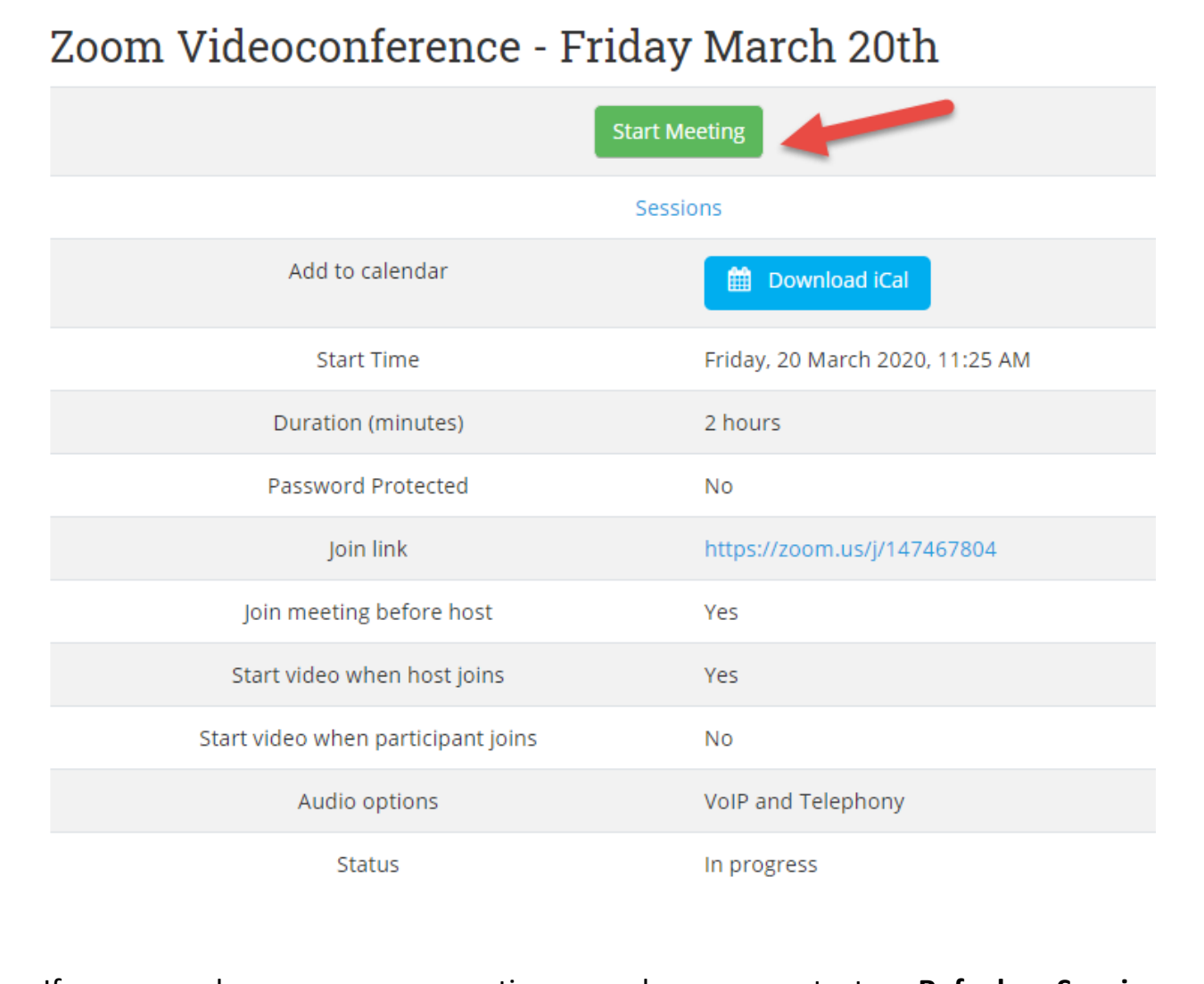

If you have any questions, please contact **Rafael Scapin**: rscapin@dawsoncollege.qc.ca